## WOMEN'S EHF EURO 2024 | Mode d'emploi pour l'utilisation du ticketing des clubs

Lien vers la boutique de promotion: www.handball.ch/ticketingdesclubs/shop

## Mode d'emploi

1. Choisis le produit souhaité en cliquant sur «Continuer».

ticketcorner

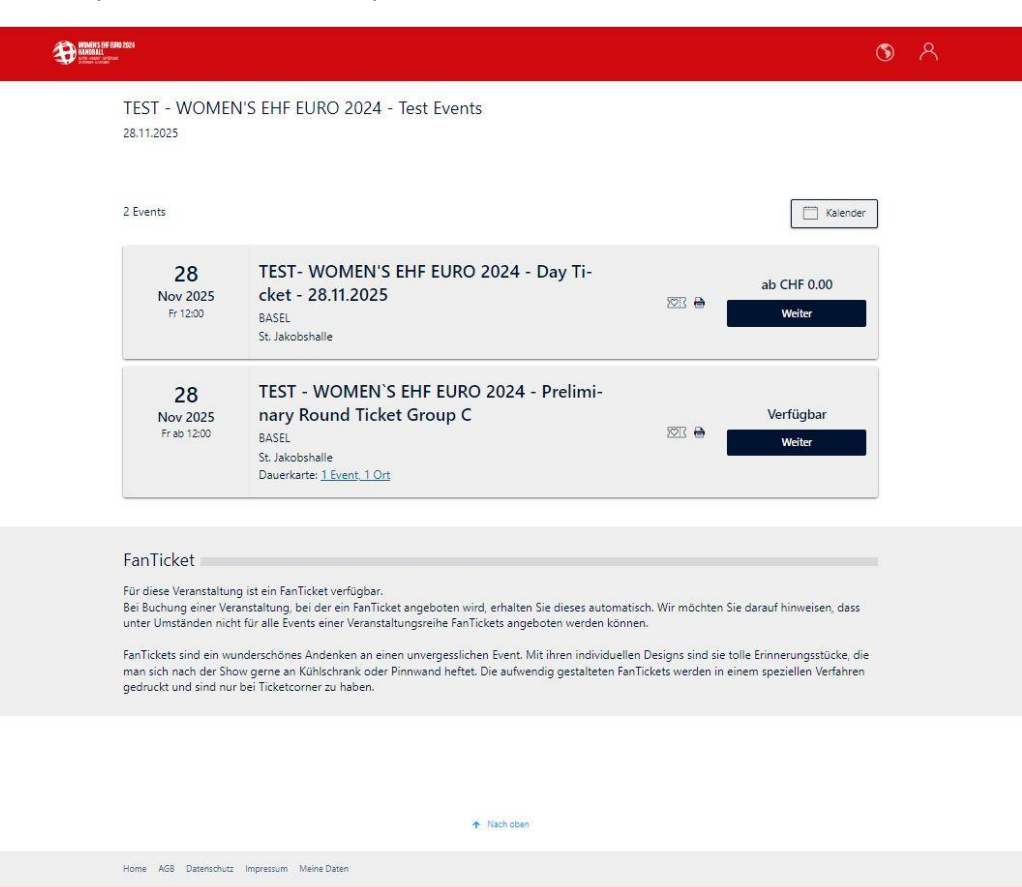

2. Après avoir choisis le produit, une fenêtre s'affichera avec la possibilité d'indiquer le code «WOMEN'S EHF 2024 – Club Promotion».

| nini<br>'                                                                                                    | 3 | 8 |  |
|----------------------------------------------------------------------------------------------------|---|---|--|
| TEST - WOMEN'S EHF EURO 2024 - Preliminary Round Ticket Group C<br>Freitag, 28.11.2025<br>\$\$ Jakobshalle   St. Jakobs-Strasse 390   4052 BASEL                                                                                                    |   |   |  |
| < Zurück zur Übersteht                                                                                                    |   |   |  |
| WOMEN'S EHF EURO 2024 - Club Promotion Promotion-Code Promotion-Code                                                                                                    |   |   |  |
| Bitte beachten Sie: Es handelt sich um eine Dauerkarte. Sie kaufen <u>1 Event an 1 Ort</u> zusammen in einem Schritti                                                                                                    |   |   |  |
| Unseren Gästen mit Rollstühlen stehen auf den Aussenparkpilätzen 6 Behindertenparkpilätze zur Verfügung. Diese sind 150m vom Haupteingang entfernt. Den Haupteingang erreichen Sie über eine Rampe von 6% Steigung. Im Foyer der St. Jakobshalle Basel stehen ihnen Rollstuhl-Tolletten mit Eurokey zur Verfügung. Die Rollstuhlplätze an den Veranstaltungen variieren. Bitte informieren Sie sich auf der Event-Seite.                                                                                                    |   |   |  |
| FanTicket<br>Für diese Veranstaltung ist ein FanTicket verfügbar.<br>Bei Buchung einer Veranstaltung, bei der ein FanTicket angeboten wird, erhalten Sie dieses automatisch. Wir möchten Sie darauf hinweisen, dass<br>unter Umstanden nicht für alle Versits einer Veranstaltungsreihe FanTickets angeboten werden können.<br>FanTickets sind ein wunderschönes Andenken an einen unvergestlichen Event. Mit ihren individuellen Designs sind sie tolle Erinnerungsstücke, die<br>man sich nach der Show geme an Köhlschrank oder Pinnwand heftet. Die aufwendig gestalteten FanTickets werden in einem speziellen Verfahren<br>gedruckt und sind nur bei Ticketcorner zu haben. |   |   |  |
|                                                                                                    |   |   |  |
| Home AGB Datenschutz Impressum Meine Daten                                                                                                    |   |   |  |

ticketcorner

3. Inscris le **code de ton club** dans le champ «Code promotion», puis clique sur «Voir la promotion» afin de confirmer l'action.

| MARKA                                                                                                    | 3  | ጸ |  |
|----------------------------------------------------------------------------------------------------|----|---|--|
| TEST - WOMEN'S EHF EURO 2024 - Preliminary Round Ticket Group C<br>Freitag, 28.11.2025<br>St. Jakobshalle   St. Jakobs-Strasse 390   4052 BASEL<br>Curdot zur Übersicht                                                                                                    |    |   |  |
| WOMEN'S EHF EURO 2024 - Club Promotion EHF Promotion enzeigen Promotion enzeigen Promotion enzeigen                                                                                                    |    |   |  |
| Unseren Gästen mit Rolistühlen stehen auf den Aussenparkplätzen 6 Behindertenparkplätze zur Verfügung. Diese sind 150m vom Haupteingang entfernt. Der Haupteingang erreichen Sie über eine Rampe von 6% Steigung.<br>im Poyer der St. Jakobshalle Basel stehen ihnen Rolistuhl-Tolietten mit Eurokey zur Verfügung.<br>Die Rolistuhlplätze an den Veranstaltungen variieren. Bitte informieren Sie sich auf der Event-Seite.                                                                                                    | 7  |   |  |
| FanTicket<br>Für diese Veranstaltung ist ein FanTicket verfügbar.<br>Bei Buchung einer Veranstaltung, bei der ein FanTicket angeboten wird, erhalten Sie dieses automatisch. Wir möchten Sie darauf hinweisen, dass<br>unter Umständen nicht für alle Events einer Veranstaltungsreihe FanTickets angeboten werden können.<br>FanTickets sind ein wunderschönes Andenken an einen unvergesslichen Event. Mit ihren individuellen Designs sind sie tolle Erinnerungsstücke, di<br>man sich nach der Show gerne an Kühlschrank oder Pinnwand heftet. Die aufwendig gestalteten FanTickets werden in einem speziellen Verfahren<br>gedruckt und sind nur bei Ticketcorner zu haben. | e. |   |  |
| ♦ Nach den<br>Lines 468 Desember Janesen Mein Dese                                                                                                    |    |   |  |

ticketcomer

4. Après avoir enregistré avec succès le code de promotion, les catégories de prix disponibles avec la promotion s'affichent. Ensuite, le billet peut être choisi et réservé via la «Réservation de la meilleure place» ou la «Réservation assistée du plan de salle».

| MUMERS OF RES 2024           |                                                                                                    |                                                                                             | 3 | ጸ |
|------------------------------|----------------------------------------------------------------------------------------------------|---------------------------------------------------------------------------------------------|---|---|
| TES<br>Fr<br>St              | T – WOMEN`S EHF EURO 2024 – Preliminary Ro<br>reitag, 28.11.2025<br>1. Jakobshalle   St. Jakobs-Strasse 390   4052 BASEL<br>rück zur Übersicht                  | ound Ticket Group C                                                                         |   |   |
| W<br>Soi<br>Ein<br>EH<br>Ani | OMEN'S EHF EURO 2024 - Club Promotion<br>nderaktionscode<br>Sonderaktionscode ist immer nur für eine Preiskategorie einlösbar.<br>IF<br>dere Aktion wählen      |                                                                                             |   |   |
| •                            | Bitte beachten Sie: Es handeit sich um eine Dauerkarte. Sie kaufen <u>1 Event a</u><br>Bestplatz<br>Sie wählen den Preis – wir die<br>besten verfügbaren Plätze | n 1 Ort zusammen in einem Schritt!<br>Saalplan<br>Suchen Sie sich ihren Platz selbst<br>aus |   |   |
| 1.                           | Bitte wählen Sie die Anzahl Ihrer Tickets:                                                                                                    | - 2 +                                                                                       |   |   |
| 2.                           | Bitte wählen Sie Ihre Kategorie:                                                                                                    |                                                                                             |   |   |
| Ka                           | it.1 Club Promotion 🥏                                                                                                    | CHF 0.00 ⓒ                                                                                  |   |   |